# **EXERCISES 1-3:** Application Table

#### Instructions:

For Exercises 1-3, work in pairs using the *Application Table Quick Guide* and the laptop at your table to process the voter scenarios below.

- **Only** process the voter(s) **listed on the PowerPoint slide** at the front of the classroom.
- One person will act as the **staff member**, while the other will act as the **voter**. Roles will alternate between exercises. The steps for each exercise indicate who will play which role.
- Complete one exercise at a time. Do not continue to the next exercise.

### Exercise 1: Perfect Scenario Voter

- 1. The person on the **left** will act as the **staff member**. The person on the **right** will act as the **voter**.
  - Staff Member: Use Flow Chart Scenario A to process a perfect scenario voter in SOSA.
  - Voter: Use the information on the PowerPoint slide to answer the staff member's questions.
- 2. During training **only**, place the printed ATV in the Black Bag attached to the table.

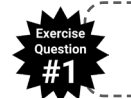

**Does a perfect scenario voter take their ATV with them to the Ballot Table?** Use your iClickers to respond. Press **A** for <u>YES</u>. Press **B** for <u>NO</u>.

### **Exercise 2**: Updating a Voter Registration

- 1. The person on the **right** will act as the **staff member**. The person on the **left** will act as the **voter**.
  - Staff Member: Use Flow Chart Scenarios A, B, and D to process an address update in SOSA.
  - Voter: Use the information on the PowerPoint slide to answer the staff member's questions.
    - Your residential address is the "Current Address." If asked for another possible address, provide the "Previous Address." Assume you moved in <u>June</u>.
- 2. During training **only**, place the ATV and the *Name/Address Change* form in the Black Bag.

Does a registered voter need to show proof of residence to update their address?#2Use your iClickers to respond. Press A for YES. Press B for NO.

### Exercise 3: Cancelling a Vote

This exercise begins with the staff member asking the voter to review and sign their ATV. While reviewing the ATV, the voter realizes they were processed under the wrong voter's record.

1. The person on the **left** will act as the **staff member**. The person on the **right** will act as the **voter**.

- **Staff Member:** Pull the ATV for the "Incorrect Voter" on the PowerPoint slide from the Black Bag, and hand it to the voter to review. Use Flow Chart <u>Scenario K</u> and the <u>Cancel a Vote Flow</u> <u>Chart</u> to cancel the incorrect voter's vote and process the voter under the correct record. Use the Vote Cancellation Forms on the table. **Assume the Chief Judge has already been notified.**
- Voter: Assume you are the "Correct Voter" on the PowerPoint slide when reviewing the ATV.
- 2. During training **only**, place the correct voter's ATV in the Black Bag attached to the table.

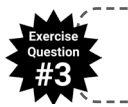

**Can an Assistant Supervisor oversee a vote cancellation?** Use your iClickers to respond. Press **A** for <u>YES</u>. Press **B** for <u>NO</u>.

# EXERCISE 4: Help Table – Processing a Provisional Ballot

#### Scenario:

- 1. Assume you are working at the Wake County Board of Elections site. The site code is "BOE." A voter is escorted by the Assistant Supervisor to the Help Table.
  - The voter's name is **Pamela Troy**. She currently lives at **3105 Falconhurst Drive**, **Wake Forest**, **NC 27587**.
  - After receiving their ballot, the voter had a jurisdiction dispute. The Assistant Supervisor reviewed the *Map Quick Guide* with the voter at the Ballot Table, but was unable to resolve the voter's concerns.
  - The voter's ATV was spoiled by writing "JD" on it, and at the Application Table their vote was canceled in SOSA and the ATV placed in the Black Bag.
- 2. Assume you have called the Help Line to inform them of the scenario, and the Help Line gave you the following instructions:
  - The jurisdiction dispute was not resolved, and the voter will vote **provisionally**.
  - Issue the voter ballot style **T0021**.

### Supplies:

To complete this exercise, use Voter Search and Street Search in SOSA, along with the following documents **located in** <u>left-side</u> flap of this folder:

- Handout #1 (includes the front and back of the partially completed provisional envelope for this exercise)
- **Handout #2** (includes the pink provisional pollbook page, the top of the provisional ballot, provisional PIN labels, and *Provisional Voter Instructions* sheet for this exercise)

### Instructions:

1. Work in pairs to complete **Section B** of the voter's provisional envelope.

- The person on the **right** will act as the **staff member** and use Voter Search and Street Search in SOSA to find the information needed to complete Section B of the voter's provisional envelope.
- Each partner should complete Section B of the provisional envelope using Handout #1.
- 2. Complete all steps on the checklist in **Section C** of the voter's provisional envelope.
  - Each partner should complete Section C of the provisional envelope using **Handout #1** and **Handout #2**.
  - Start Section C at the top of the checklist (not the envelope flap), completing each step in order.
- 3. After completing Sections B and C of **Handout #1**, use your iClickers to answer the question below.

Should the Help Line be called every time a voter might be voting provisionally?
 Use your iClickers to respond. Press A for <u>YES</u>. Press B for <u>NO</u>.

# EXERCISE 5: In-Person Registration (IPR) Check-In Table

#### Scenario:

You are working at the IPR Check-In Table when a voter arrives because the staff member at the Application Table could not find the voter's record in SOSA.

- The voter's name is **William Pope**. His middle name is **Adams**.
- The voter's previous name was William Adams-Pope. He uses the nickname Bill.
- The voter's date of birth is **October 24, 1962**.
- The voter's residential address is 203 Foliage Cir., Cary, NC 27518.
- The voter is registered **Unaffiliated**.
- The voter meets all requirements to register to vote today and intends to vote today.
- The voter has his unexpired North Carolina Driver License with him, which lists his current name and current address.

#### Instructions:

- 1. Work in pairs to complete the IPR Check-In Table steps in the In-Person Registration Flow Chart. (Do not continue to the IPR Processing Table steps.)
- 2. The person on the **left** will act as the **staff member**. The person on the **right** will act as the **voter**.
  - **Staff Member:** Follow the IPR Check-In Table steps in the In-Person Registration Flow Chart to confirm the voter is not registered to vote and meets the eligibility requirements to complete the IPR process. **Do <u>not</u> process the voter in SOSA.**
  - Voter: Use the information in the scenario above to answer the staff member's questions.
- 3. After completing the IPR Check-In Table steps, use your iClickers to answer the question below.

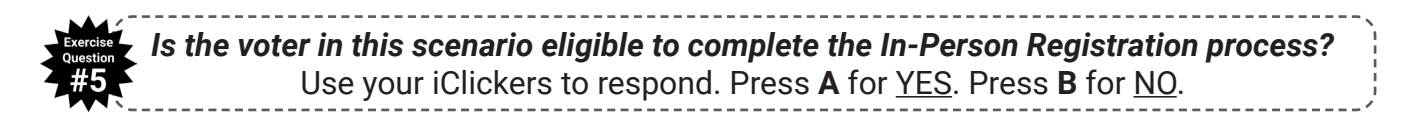

# EXERCISE 6: In-Person Registration Processing Table

#### Scenario:

You are working at the IPR Processing Table when a voter arrives.

- The voter has already been to the IPR Check-In Table and was found to be eligible to go through the In-Person Registration process.
- The voter completed a *Voter Registration Form* at the designated table.
- The voter intends to vote today.

#### Supplies:

To complete this exercise, use the following document **located in the <u>left-side</u> flap of this folder:** 

• Handout #3 (includes the voter's completed Voter Registration Form and proof or residence)

#### Instructions:

- 1. Work in pairs to complete the IPR Processing Table steps in the In-Person Registration Flow Chart. (**Do not** search for this voter or complete any other IPR Check-In Table steps.)
- 2. The person on the **right** will act as the **staff member**. The person on the **left** will act as the **voter**.
  - **Staff Member:** Ask the voter to hand you their *Voter Registration Form*. Follow the IPR Processing Table steps in the In-Person Registration Flow Chart to process the voter in SOSA. (Enter information into all the fields that are listed as required in the Flow Chart, but **do not** enter any additional information.)
  - **Voter:** Pretend you are the voter who filled out the *Voter Registration Form* on **Handout #3**, and answer the staff member's questions based on the information listed in the scenario above.
- 3. During training **only**, place the applicable forms in the Black Bag without paper clipping them. Paper clips are not provided for this exercise but will be available at Early Voting sites.
- 4. During training only, place the ATV in the Black Bag attached to the table.
- 5. After completing the IPR Processing Table steps, use your iClickers to answer the question below.

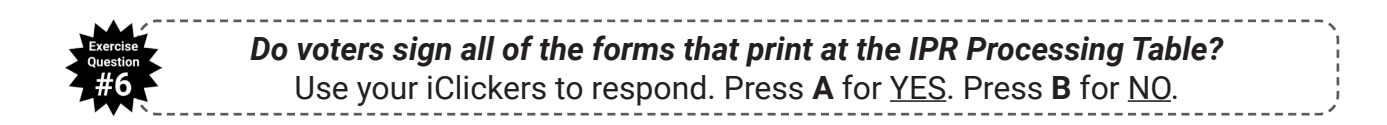

# Handout #1: Provisional Exercise Documents

#### WAKE COUNTY PROVISIONAL BALLOT ENVELOPE

| Voter comp                                                                     | oletes th                                                | is section.                                                              |                            |                                                                      |                                                            |                                         |                                     |                                                         |
|--------------------------------------------------------------------------------|----------------------------------------------------------|--------------------------------------------------------------------------|----------------------------|----------------------------------------------------------------------|------------------------------------------------------------|-----------------------------------------|-------------------------------------|---------------------------------------------------------|
| ARE YOU A CITIZEN OF                                                           | THE UNITED ST                                            | ATES OF AMERICA?                                                         |                            |                                                                      | WILL YOU BE<br>ELECTION DA                                 | AT LEAST 18 \<br>\Y?                    |                                     |                                                         |
|                                                                                |                                                          | d "NO" in respons                                                        | se to eif                  | ther of the above                                                    | uestions. do                                               | not comple                              | ete this fo                         | rm.                                                     |
|                                                                                | ,                                                        |                                                                          |                            | AME                                                                  |                                                            | =                                       |                                     | SUFFIX                                                  |
|                                                                                |                                                          |                                                                          |                            |                                                                      | COUNTY                                                     |                                         | STATE                               | ZIP                                                     |
| 3105 Fal                                                                       | conhurs                                                  | + Dr                                                                     |                            | Wake Fores                                                           | H WC                                                       | ake                                     | NĈ                                  | 27587                                                   |
| MAILING ADDRESS (II                                                            | FDIFFERENT                                               | FROM ABOVE)                                                              |                            | CITY                                                                 | STATE                                                      |                                         |                                     | ZIP                                                     |
| PREVIOUS ADDRESS                                                               |                                                          |                                                                          | APT/LOT                    | CITY                                                                 | STATE                                                      | ZIP                                     |                                     | TTELEPHONE NUMBE                                        |
| HAVE YOU LIVED AT Y                                                            |                                                          | T ADDRESS FOR                                                            | IF NO, PI                  | ROVIDE DATE MOVED                                                    | NAME USED I                                                | N PREVIOUS                              | REGISTRATI                          | 0N                                                      |
| 30 OR MORE DAYS?                                                               |                                                          |                                                                          |                            |                                                                      |                                                            |                                         | Chack ha                            | re if you de pet                                        |
| 6/30/55                                                                        | BIRTH STATE                                              | COUNTRY                                                                  | NC DRIV                    | ER LICENSE NOMBER                                                    | 54                                                         | 78                                      | have a Nor SSN.                     | C DMV-issued ID                                         |
|                                                                                |                                                          |                                                                          | laak                       |                                                                      | I attest under pe<br>understood the                        | enalty of perjury,<br>contents of this  | that in additio<br>form, that: I ar | n to having read and<br>n a United States citizer       |
| Republican                                                                     |                                                          |                                                                          | siack<br>locko Noti        |                                                                      | as indicated ab                                            | ove; I am at lea                        | st 18 years old                     | d, or will be so by election                            |
| Libertarian                                                                    |                                                          |                                                                          | iaska mativ                |                                                                      | precinct for at l                                          | east 30 days be                         | fore the electi                     | on in which I intend                                    |
| Unaffiliated                                                                   |                                                          |                                                                          |                            |                                                                      | of this form and                                           | t vote in any oti<br>if I am register   | ed elsewhere,                       | I am canceling that                                     |
|                                                                                |                                                          |                                                                          | acific Islan               | der                                                                  | registration at t                                          | his time; I have<br>ed mv sentence      | not been conv<br>(including and     | ricted of a felony, or if so<br>probation, post-release |
|                                                                                |                                                          |                                                                          | aoine isian                |                                                                      | supervision, or                                            | parole). I also a                       | ffirm that I am                     | qualified to vote in                                    |
|                                                                                |                                                          | Other                                                                    |                            |                                                                      | eligible to vote<br>voting provision                       | in this election i<br>nally are noted b | n this county t                     | oday. My reasons for                                    |
| SIGNATURE:                                                                     | Dam                                                      | Trou                                                                     |                            |                                                                      | DATE:                                                      | 11/2/2                                  | 2024                                |                                                         |
| FRAUDULENTL                                                                    | OR FALSEI                                                | Y COMPLETING TH                                                          |                            | M IS A CLASS I FEL                                                   | ONY UNDER N                                                | ORTH CARC                               | LINA GEN                            | ERAL STATUTES.                                          |
| <b>Diagon indiag</b>                                                           | to bolow                                                 | the reacon wh                                                            |                            | are voting pr                                                        | vicionally                                                 |                                         |                                     |                                                         |
| <ul> <li>O 2. INCORRET requesting</li> <li>O 3. COMPLET submitted a</li> </ul> | CT PRECIN<br>1 to vote tod<br>ED A REGI<br>1 voter regis | CT: I am currently<br>ay in<br>STRATION APPLIC<br>tration application to | register<br>prec<br>CATION | red to vote in Wak<br>cinct; and I unders<br>I <b>BEFORE THE D</b> E | e County in _<br>tand that my l<br>EADLINE: On             | ballot may                              | pre<br>not be cou<br>, l            | ecinct; but I am<br>inted.<br>mailed or                 |
|                                                                                | Office NC Dr                                             | iver License or ID #: _                                                  |                            | 🗆 Agene                                                              | <b>cy</b> (specify voter                                   | registration a                          | gency):                             |                                                         |
| County B                                                                       | oard of Elect                                            | ions County:                                                             |                            | Other                                                                | :                                                          |                                         |                                     |                                                         |
| O 4. NO RECO                                                                   | RD OF REG                                                | SISTRATION                                                               |                            | O 9. NO A                                                            | CCEPTABLI                                                  | EID                                     |                                     |                                                         |
| O 5. UNRECOO                                                                   | GNIZED AD                                                | DRESS                                                                    |                            |                                                                      | HAVA ID                                                    | ] PHOTO I                               | D                                   |                                                         |
| O 6. VOTER AI                                                                  | READY VO                                                 | DTED                                                                     |                            | O 10. VOT                                                            | ED DURING                                                  | EXTENDE                                 | DHOURS                              | <b>i</b>                                                |
| O 7. INCORRE                                                                   | CT PARTY                                                 |                                                                          |                            | • 11. JUR                                                            | SDICTIONAI                                                 |                                         | To the be                           | st of my knowledge                                      |
| O 8. OTHER: _                                                                  |                                                          |                                                                          |                            | follow                                                               | nation, and be<br>ring voting distr                        | ict(s):                                 | rrent resid                         | ence is within the                                      |
| PT Vo                                                                          | ter's In                                                 | itials                                                                   |                            | and I                                                                | should be entit                                            | led to vote in                          | that distric                        | t's election today.                                     |
| Official mu                                                                    | st use la                                                | aptop to con                                                             | nplet                      | e this sectio                                                        | on.                                                        |                                         |                                     |                                                         |
| Use <u>Vo</u>                                                                  | oter Sear                                                | ch Screen.                                                               |                            | U                                                                    | se <u>Street</u>                                           | Search                                  | Screen                              |                                                         |
| 🔶 Туре                                                                         | the voter'                                               | s name.                                                                  | -                          | $\rightarrow$ Type the vol                                           | er's residen                                               | tial addres                             | ss from S                           | ection A above                                          |
| Is the voter reg                                                               | istered to vo                                            | ote in Wake County                                                       | ?                          | If voter checked NO                                                  | on the 30 day ques                                         | tion in Section                         | A, mark this b                      | ox and call the Help Line                               |
| 🔲 No 📃 Ye                                                                      | s - Write Vo                                             | ter's VRN:                                                               |                            | -                                                                    | Precinct of Ve<br>Address in Se                            | oter's<br>ection A                      | OR                                  | Check Box if<br>Not in County                           |
|                                                                                |                                                          |                                                                          |                            |                                                                      | Ballot Style of<br>(PRIMARIES ONI<br>write ballot style of | <b>f Voter's A</b><br>Y: If provisiona  | ddress in<br>I reason is ING        | Section A<br>CORRECT PARTY,                             |
|                                                                                | _                                                        |                                                                          |                            |                                                                      |                                                            | 10,0,000,000,000,000,000,000            | (.)                                 |                                                         |

|                     | Precinct Where Vot<br>(or Early Voting site con<br>NEVER PLACE ANYT<br>ENVELOPE OTHER T                                                                                                    | ng Provisio<br>e) Pollbook N<br>HING INSIDE<br>HAN A BALL                                                                                                    | onal<br>umber<br>E THIS<br>.OT.                                                                                                    | #2 PIN label here                                                                                                    |                                                                             |
|---------------------|----------------------------------------------------------------------------------------------------|----------------------------------------------------------------------------------------------------|----------------------------------------------------------------------------------------------------|----------------------------------------------------------------------------------------------------|-----------------------------------------------------------------------------|
| C.                  | Official completes t         After the voter has complete         1.       On the Provisional attach PIN label #2         2.       At the top of this end         3.       On the Provisional pIN label #3. Issue                                                                                                    | his section.<br>ed Section A <u>and</u><br>I Pollbook (pink<br>velope, attach <u>P</u><br>I Voter Instruction<br>the form to the v                                                                                                    | <i>you have completed Section</i><br>sheet), write the voter's nam<br><u>IN label #2</u> .<br><b>ons,</b> mark the reason(s) the<br>oter.                                                                                                    | n B:<br>ne, address, ballot style iss<br>voter is voting provisionall                                                                                                    | sued, and<br>y, and attach                                                  |
| ROVISIONAL ENVELOPE | <ul> <li>4. At the top of this end</li> <li>5. At the top of this end</li> <li>6. Get the voter's ball</li> <li>7. In the box at the too</li> <li>8. Fold the ballot, and</li> <li>9. Hand the unsealed voter to return the</li> <li>After the voter has returned</li> <li>10. Review this envelow to the voter.</li> <li>After the voter has left the main of the voter has left the main of the voter has below</li> </ul> | Avelope, write the<br>Avelope, write vo<br>ot from the Ballot<br>p of the ballot, wr<br>I place it inside th<br>envelope to the<br>voted ballot seale<br>I the sealed envelope<br>to verify all ye<br>Help Table:<br>write the reason | precinct where voter is ve<br>ter's Provisional Pollbook<br>Table.<br>te the letter "P" and the vote<br>e unsealed envelope.<br>voter, and direct the voter to<br>d inside the envelope to you<br>ope to you:<br>ellow fields in Section A ar | oting (or Early Voting site<br>number (e.g. 01, 02, 03).<br>ter's precinct from Section<br>the provisional voting boo<br>re complete, and issue an<br>ovisionally, print your name | code).<br>on B.<br>th. Instruct the<br>"I Voted" sticker<br>e, and initial. |
| BACK OF P           | Official's Na<br>12. Write "VOID" on th<br>13. Review the envelo<br>in the red plastic b                                                                                                    | I <b>ME</b> <i>Please print</i><br>e voter's ATV or ra<br>be to <b>verify all bl</b><br>ag.                                                                                                    | <i>legibly.</i><br>elated forms, and paper clip<br>ue fields in Sections B and                                                                                                    | Initia<br>them to this envelope.<br>d C are complete, and pla                                                                                                    | IS<br>ace the envelope                                                      |
|                     | Verify Registered<br>Party Affiliation<br>(partisan primary only)       Registration St         Democratic       Active/Inac         Republican       Denied         Libertarian       Temporary         Unaffiliated       Incomplete         Other Qualified<br>Party:       No Record<br>Registration                                                                                                    | DMV Research       ive     Send to DMV       DMV Research     Results       of     Verified       Not Verified                                                                                                    | Reason (Not Approved or Partial) Ballot Missing from Envelope Extended Hours Order Invalidated ID Not Provided Ineligible to Vote Moved out of County >30 Days Non-matching Signature Not Eligible to Vote in Current Election Not Registered | Previously Denied  Application Incomplete/Illegible  Registration After Deadline  Voter Already Voted  Voting Out of Precinct  Wrong Party Ballot  Other: Removed                  | Vote Count APPROVED PARTIAL NOT APPROVED Initials                           |

| Α                        | В                               | С                                | D                                   | E                      |
|--------------------------|---------------------------------|----------------------------------|-------------------------------------|------------------------|
| Precinct<br>Where Voting | Precinct<br>of Current Address* | Precinct<br>Where Registered     | Ballot Style<br>of Current Address* | Ballot Style<br>Issued |
| from top of envelope     | from Geocode Search             | from View Info tab               | from Geocode Search                 | from Section B         |
|                          |                                 |                                  |                                     |                        |
|                          | * unle:                         | ss Section A indicates a <30 day | r move                              |                        |

County Where Registered (if applicable): \_

## Handout #2: Provisional Exercise Documents

\* Use the pink provisional pollbook page sample excerpt below to complete checkbox 1 in Section C of the provisional envelope.

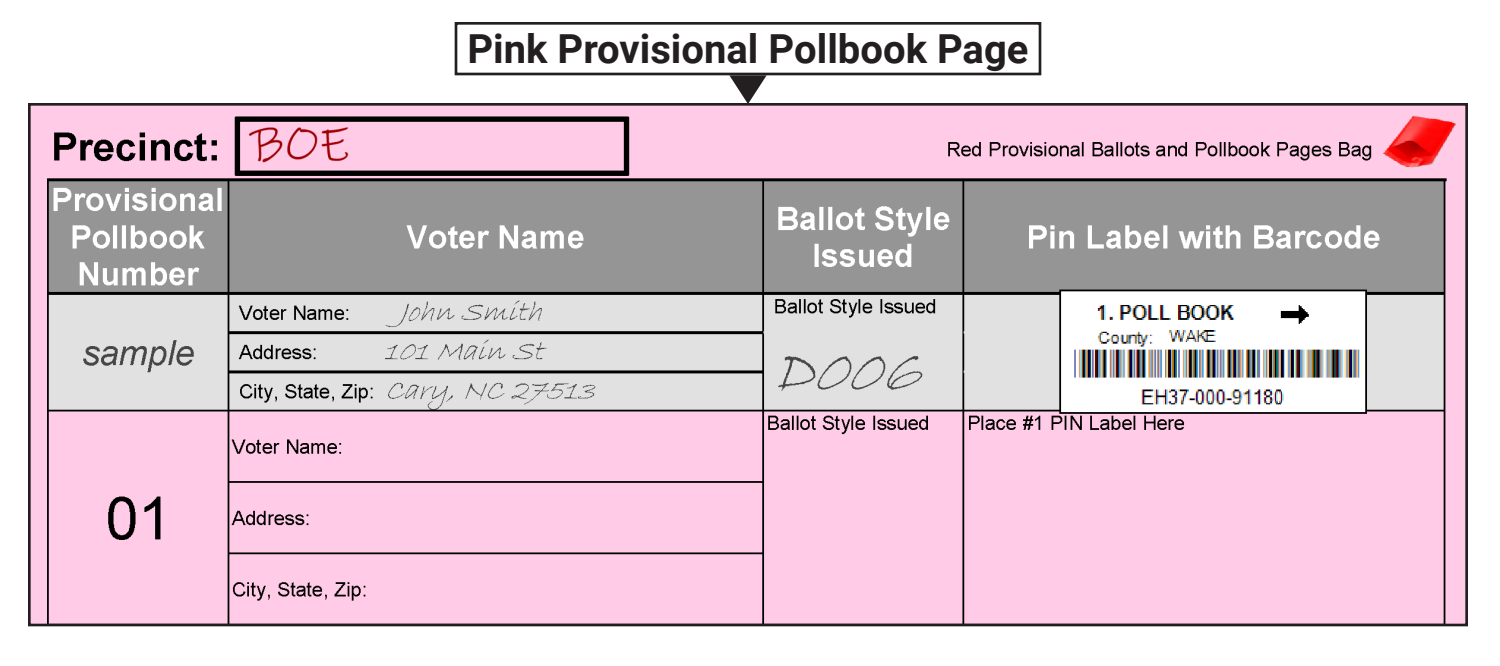

\* Use the top of the ballot below to complete checkboxes 6-8 in Section C of the provisional envelope.

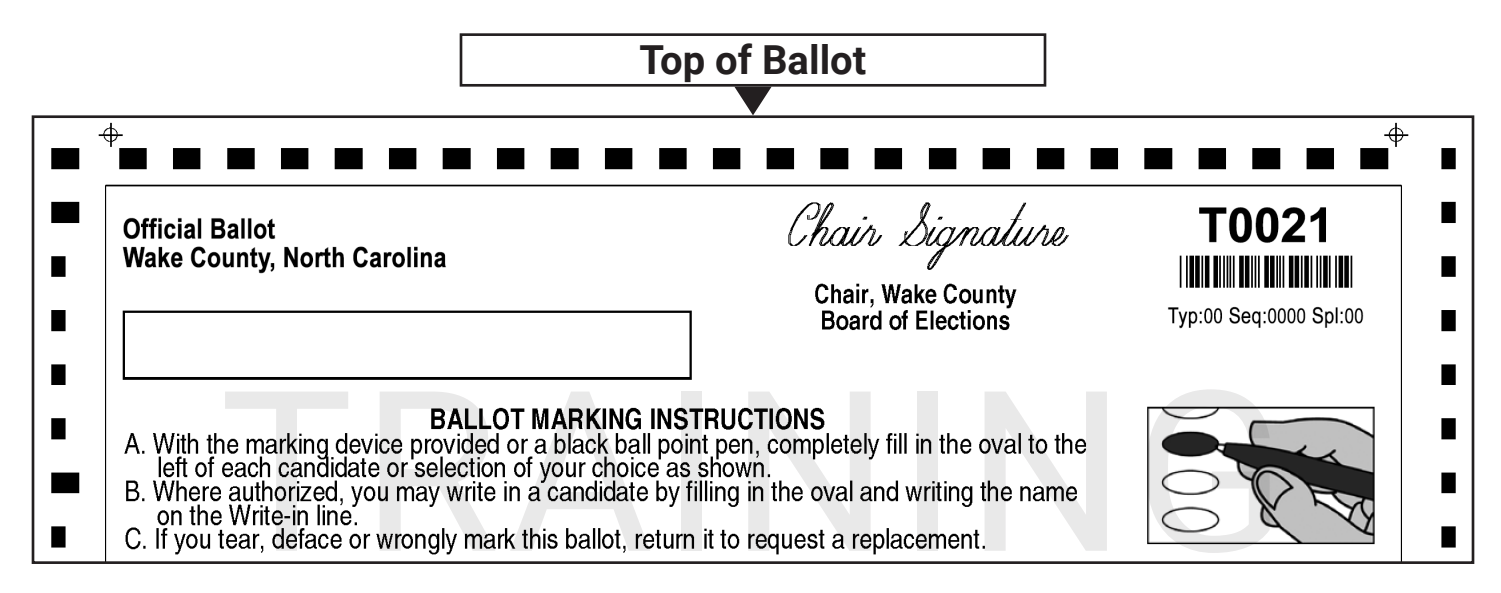

\* Peel and apply the PIN label stickers below to complete checkboxes 1-3 in Section C.

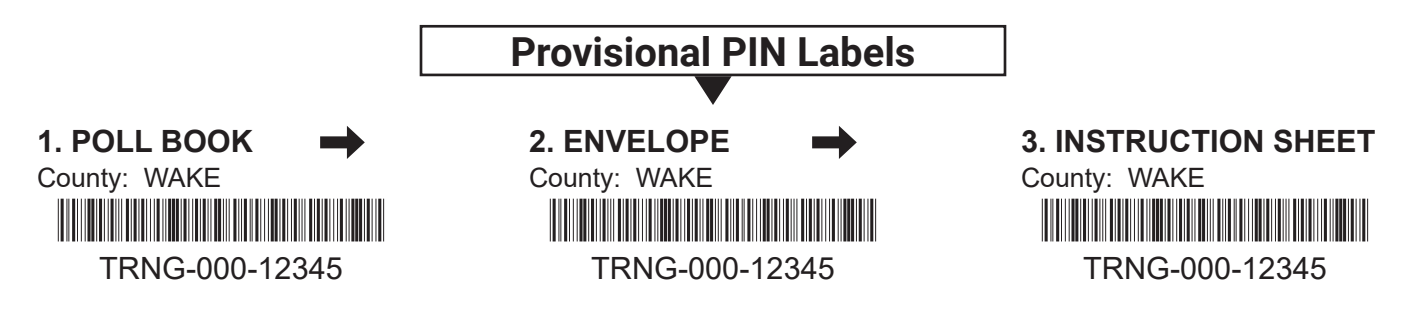

Provisional Voter Instructions

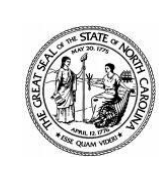

#### WAKE COUNTY BOARD OF ELECTIONS

1200 N. New Hope Rd Raleigh, NC 27610 PO BOX 695 Raleigh, NC 27602

Phone: 919-404-4040 • Fax: 919-231-5737 • voter@wake.gov

#### **Provisional Voter Instructions** (How to Check the Status of Your Provisional Vote)

You were required to vote a provisional ballot today because of the following reason(s):

- I did not have a photo ID to present, and <u>I completed a Photo ID Exception Form</u>. If you completed a Photo ID Exception Form and are otherwise eligible to vote, the County Board of Elections will count your ballot if you truthfully completed that form. No further action is required. If there is a reason to question whether your form is accurate, the County Board will contact you to address that issue.
- I did not have my photo ID with me when voting, and I plan to bring it to the county board of elections. I did not complete a Photo ID Exception Form. You must bring acceptable photo ID in person to the County Board of Elections by 5 p.m. on the day before canvass to have your ballot counted.
- □ I was required to provide a HAVA ID and was not able to provide one when voting. If you were required to vote a provisional ballot because you did not show acceptable HAVA identification, you must provide this identification to the County Board of Elections no later than 5 p.m. on the day before canvass by mail, fax, email, or in person. It would be helpful if you include this document.
- □ All other provisional reasons: Your provisional ballot application will be researched to determine whether you are eligible to vote.

The County Board of Elections will meet to count all eligible provisional ballots before the election is final.

|         | un ton (10) augo <u>untor</u> ofocilon aug don | Yes will be acled for the following                                                              |
|---------|------------------------------------------------|--------------------------------------------------------------------------------------------------|
|         | www.ncsbe.gov                                  | You will be asked for the following:                                                             |
|         | Select "Check Your                             | County                                                                                           |
|         | Provisional Vole                               | Election                                                                                         |
|         | Remember to Wait 10 Days                       | Birth Date                                                                                       |
|         | -                                              | <ul> <li>Personal Identification Number (PIN)</li> </ul>                                         |
|         | WAKE COUNTY                                    | VOUR PIN V                                                                                       |
| ~ • • • | BOARD OF ELECTIONS                             |                                                                                                  |
| CALL    | 919-404-4040                                   |                                                                                                  |
|         | (During normal business hours)                 |                                                                                                  |
|         | Remember to Wait 10 Days                       |                                                                                                  |
|         |                                                |                                                                                                  |
|         | STATE BOARD OF ELECTIONS                       | Protect your PIN!                                                                                |
| CALL    | 1-866-522-4723                                 |                                                                                                  |
| UALL    | (During normal business hours)                 | Your <b>PIN</b> is the key to your provisional                                                   |
|         | Remember to Wait 10 Days                       | visit the County Board of Elections <i>in person</i><br>to determine if your ballot was counted. |

# Handout #3: IPR Processing Table Exercise Documents

| North Carolina V                                                                                                    | ote | Registration Application (Sections in red are required.)                                                                                                    | 07s                                                                                                    |
|----------------------------------------------------------------------------------------------------|-----|----------------------------------------------------------------------------------------------------|----------------------------------------------------------------------------------------------------|
| Eligibility<br>You must be a U.S. citizen<br>and old enough to register to<br>submit this form. Required.                                                    | 1   | Are you a citizen of the United States of America?<br>If you checked "no" in response to this question, do not submit this form. You are not qualified to vote.<br>Will you be 18 years of age on or before election day?<br>If you answered "no" to the question above, are you at least 16 years of age and understand that you<br>must be 18 years of age on or before election day to vote?<br>If you checked "no" in response to both of these age questions, do not submit this form. You are not qualified to register of                                                                                                    | X     Yes     □     No       X     Yes     □     No       X     Yes     □     No       or preregister to vote. |
| Print your name<br>Required.                                                                                                    | 2   | Last Name     Spice     Suffix (Jr, Sr., II, III, IV)       First Name     Middle Name                                                                                                    |                                                                                                    |
| Identification<br>information<br>Required.                                                                                                    | 3   | Date of birth (mm/dd/yyyy)       05/05/1961       AND       NC Driver's License/DMV ID number OR, if you do not have one         Last 4 digits of your Social Security numb       OR         I do not have a driver's license/DMV ID                                                                                                    | ver <b>1234</b><br>ID or Social Security number.                                                               |
| Residential address<br>Your home address.<br>Required.                                                                                                    | 4   | Address (not P.O. Box)       246 Bay Drive         City       Cary       NC       Zip       27517       County         If you have lived at this address less than 30 days, when did you move here? (mm/dd/yyyy)                                                                                                    | Apt/Unit #<br><b>Wake</b>                                                                                      |
| Mailing address<br>If you do not receive mail at your<br>residential address, you must<br>provide a mailing address. Required.                               | 5   | Same as above     Address or P.O. Box     City   State                                                                                                    | Apt/Unit #                                                                                                    |
| No physical address?<br>If you do not have an<br>address, show on the map<br>where you live or normally<br>sleep.                                            | 6   | Write the names of the nearest crossroads (or streets).<br>Draw an <b>X</b> on the map to show where you live/sleep.<br>Remember to provide a valid <b>mailing address</b> in Section<br>5 so that the board of elections can send you a voter card.                                                                                                    | rth                                                                                                    |
| About you                                                                                                    | 7   | Gender       Ethnicity       Race       Asian         Male       Hispanic/Latino       African American/Black       White         Female       Not Hispanic/Latino       American Indian/Alaska Native       Multiraction                                                                                                    | □ Native Hawaiian/<br>Pacific Islander<br>ial □ Other                                                          |
| Political party affiliation                                                                                                    | 8   | □ Democratic Party       □ No Labels Party       □ Other         □ Green Party       □ Republican Party       If you select a party that is not recognized you will be registered as Unαffiliated.         □ Libertarian Party       ✔ Unaffiliated (No Party)       you will be registered as Unαffiliated.                                                                                                    | ed in North Carolina,                                                                                          |
| Old registration<br>If you are currently registered to<br>vote somewhere else, complete<br>this section so that your prior<br>registration can be cancelled. | 9   | Name and address on last registration to cancel         Last Name       Suffix                                                                                                    | nty                                                                                                    |
| Contact information<br>This optional information is<br>helpful if we have questions.                                                                         | 10  | Phone (919)555-9876 Email 2spicy@email·com                                                                                                    |                                                                                                    |
| Signature<br>Fraudulently or falsely<br>completing this form<br>is a Class I felony under<br>Chapter 163 of the<br>NC General Statutes.                      | 11  | I have reviewed the contents of this form and attest that:<br>I am a U.S. citizen;<br>I am at least 18 years old, or will be by the date of the general election; or I am at least 16 years old and understand that I m<br>day of the general election to vote;<br>I will have lived at the residence identified on this form for 30 days before the date of the election in which I intend to vote<br>I filled out Section 9 above, I am requesting that my old registration be cancelled; and<br>I am not currently serving a felony sentence (including any probation, post-release supervision, or parole).<br><b>Voter, sign and date here (Required)</b> | nust be at least 18 years old on the<br>2;                                                                     |
| 2024.01                                                                                                    |     | × Basil Spice Date (mm/dd/yyyy)<br>10/22/2024                                                                                                    | contacted to be a poll worker.                                                                                 |

#### **Proof of Residence**

The voter's proof of residence for Exercise 6 is shown below. For this exercise, assume the following:

- The voter accessed an image of their NC DMV Vehicle Registration Card on their phone.
- Remember the Acceptable Identification for Proof of Residence is included in your *In-Person Registration Quick Guide*.
- Today's date is **October 22, 2024**.

|   | Contraction of the second  | STATE O<br>Regi                     | Done              | 3:00           |            |                     |      |       |
|---|----------------------------|-------------------------------------|-------------------|----------------|------------|---------------------|------|-------|
|   | Re-                        | NC LIC NUMBER<br>BOE2024            | PLT EX<br>11/05/2 | P DATE         | INS<br>11/ | SPECTION DUE        |      |       |
| 1 | COUNTRACTOR OF COUNTRACTOR | VEHICLE ID #<br>2V0T34EV5CJ1120     | 24                |                |            | GROSS WT            |      |       |
|   |                            | MAKE/SERIES<br>TOYT                 | TITL<br>77724     | E<br>477711052 | 247        | EQUIP #             | Reg  |       |
|   |                            | SHIPPING WEIGHT                     | STYLE<br>T1       | YEAR<br>2018   | FUEL       | TOTAL FEE<br>13.50  | istr |       |
|   |                            | CLASSIFICATION<br>PRIVATE/PASS VEH  |                   |                | VEHICL     | E BRAND             | atio |       |
|   |                            | CUSTOMER ID # OWNEF<br>009194044040 | R I CUSTO         | MER ID #       | # OWNI     | ER 2 COUNTY<br>WAKE |      | •     |
|   |                            | BASIL KOHO SPICE                    |                   |                |            |                     |      |       |
|   |                            | 246 BAY DR<br>CARY NC 27511         |                   |                |            |                     |      | .I UT |
|   |                            |                                     |                   |                |            | 1                   | G    | Ĵ     |

# **Computer Training Workbook Answer Key**

## **EXERCISE 4**

#### **Front of Provisional Envelope**

| ARE YOU A CITIZEN OF                                                                                                    |                                                                                                    | TATES OF AMERICA?                                                                                                    |                                                                                                    |                                                                                                    | WILL YOU ELECTION                                                                                                    | BE AT LEAST 18<br>DAY?                                                                                                    | YEARS OF AC                                                                                                    | SE ON OR BEF                                                                                                    |                                                          |
|----------------------------------------------------------------------------------------------------|----------------------------------------------------------------------------------------------------|----------------------------------------------------------------------------------------------------|----------------------------------------------------------------------------------------------------|----------------------------------------------------------------------------------------------------|----------------------------------------------------------------------------------------------------|----------------------------------------------------------------------------------------------------|----------------------------------------------------------------------------------------------------|----------------------------------------------------------------------------------------------------|----------------------------------------------------------|
| If                                                                                                    | you checke                                                                                                    | d "NO" in respo                                                                                                    | onse to eithe                                                                                                    | er of the above                                                                                                    | questions,                                                                                                    | do not comp                                                                                                    | lete this for                                                                                                    | rm.                                                                                                    |                                                          |
| Troy                                                                                                    |                                                                                                    |                                                                                                    | Pame                                                                                                    | la                                                                                                    | MIDDLE N                                                                                                    | AME                                                                                                    |                                                                                                    | SUFFIX                                                                                                    |                                                          |
| 3105 Falc                                                                                                    | onhurst                                                                                                    | ESS WHERE YOU NOW LIV                                                                                                    | APT/LOT C                                                                                                    | Jake Fores                                                                                                    | COUNTY                                                                                                    | wake                                                                                                    | NC                                                                                                    | 2758                                                                                                    | 37                                                       |
| MAILING ADDRESS (                                                                                                    | IF DIFFERENT                                                                                                    | FROM ABOVE)                                                                                                    | C                                                                                                    | ITY                                                                                                    | STATE                                                                                                    |                                                                                                    |                                                                                                    | ZIP                                                                                                    |                                                          |
| PREVIOUS ADDRESS                                                                                                    | 6                                                                                                    |                                                                                                    | APT/LOT C                                                                                                    | ITY                                                                                                    | STATE                                                                                                    | ZIP                                                                                                    | CURREN                                                                                                    | TTELEPHONE                                                                                                    | NUM                                                      |
| HAVE YOU LIVED AT                                                                                                    | YOUR CURREN                                                                                                    | IT ADDRESS FOR                                                                                                    | E NO, PRO                                                                                                    | VIDE DATE MOVED                                                                                                    | NAME USE                                                                                                    | D IN PREVIOUS                                                                                                    | S REGISTRATI                                                                                                    | 0N                                                                                                    | 192                                                      |
| DATE OF BIRTH                                                                                                    | BIRTH STATE                                                                                                    | E/COUNTRY                                                                                                    | NC DRIVER                                                                                                    | LICENSE NUMBER                                                                                                    | LAST FOU                                                                                                    | RDIGITSOFSS                                                                                                    | N Check he                                                                                                    | re if you do <u>not</u>                                                                                                    |                                                          |
| 6/30/55                                                                                                    | CENDED                                                                                                    | 0.005                                                                                                    |                                                                                                    | ETHNICITY                                                                                                    | La Heat worder                                                                                                    | 5678                                                                                                    | have a Ne<br>or SSN                                                                                                    | C DMV-issued IE                                                                                                    |                                                          |
| Democratic                                                                                                    | Male                                                                                                    | African America                                                                                                    | an/Black                                                                                                    | Hispanic                                                                                                    | understood the                                                                                                    | contents of this t                                                                                                    | brm, that: I am a<br>8 years old, or w                                                                                                    | o having read an<br>o United States o<br>vill be so by elec                                                                                                    | iu<br>sitizen,<br>fion di                                |
| Republican     Libertarian                                                                                                    | Female                                                                                                    | American India                                                                                                    | rVAlaska Native                                                                                                    | Not Hispanic                                                                                                    | I shall have be<br>at least 30 day                                                                                                    | ion a resident of I<br>is before the elec                                                                                                    | North Carolina a<br>tion in which I in                                                                                                    | nd my voting pre<br>itend to vote; I w                                                                                                    | scinct<br>ill not                                        |
| Unaffiliated                                                                                                    |                                                                                                    | Multiracial                                                                                                    |                                                                                                    |                                                                                                    | vote in any oth<br>registered els                                                                                                    | er county or state                                                                                                    | after submission after submission of the submission of the submiss                                                                                                    | on of this form an<br>tration at this tim                                                                                                    | nd if I :<br>e; I ha                                     |
|                                                                                                    |                                                                                                    | Native Hawaiia                                                                                                    | rvPacific Islander                                                                                                    |                                                                                                    | (including any                                                                                                    | probation, post-n                                                                                                    | or it so, i nave c<br>blease supervisi                                                                                                    | ompieced my ser<br>ion, or parole). I                                                                                                    | aiso                                                     |
|                                                                                                    |                                                                                                    | C Other                                                                                                    |                                                                                                    |                                                                                                    | election; and I<br>today. My reas                                                                                                    | am otherwise eli-                                                                                                    | gible to vote in the vote in the vote in t                                                                                                    | his election in thi<br>oted below.                                                                                                    | is cour                                                  |
| SIGNATURE                                                                                                    | Den T                                                                                                    |                                                                                                    |                                                                                                    | 1                                                                                                    | DATE                                                                                                    | 11/2/2                                                                                                    | 024                                                                                                    |                                                                                                    |                                                          |
| (REQUIRED)                                                                                                    | Y OR FALSE                                                                                                    | LY COMPLETING                                                                                                    | THIS FORM                                                                                                    | S & CLASS   EEL                                                                                                    |                                                                                                    |                                                                                                    |                                                                                                    | ERAL STATU                                                                                                    | TES                                                      |
| Blooce india                                                                                                    | oto holou                                                                                                    | the research                                                                                                    | ubu yayı a                                                                                                    | re unting pr                                                                                                    | aulalanal                                                                                                    | b.a.                                                                                                    |                                                                                                    |                                                                                                    |                                                          |
| I am currently<br>since my orig<br>O 1. UNREPO<br>moved to                                                                                                    | (or I have<br>inal registr<br>RTED MOVI<br>an address                                                                                                    | previously) reg<br>ration; nor hav<br>E: I am currently<br>in a new precin                                                                                                    | gistered to<br>re I register<br>registered<br>ct in this cou                                                                                                    | vote in this co<br>red or voted in<br>to vote in this c<br>unty more than :                                                                                                    | ounty; I ha<br>n another<br>ounty in<br>30 days age                                                                                                    | ve not mov<br>county or s                                                                                                    | ed out of t<br>state since<br>precinct                                                                                                    | his county<br>that time.<br>; but I have                                                                                                    |                                                          |
| I am currently<br>since my orig<br>O 1. UNREPO<br>moved to<br>O 2. INCORRE<br>requestin<br>O 3. COMPLE                                                                                                    | (or I have<br>inal registi<br>RTED MOVI<br>an address<br>CT PRECIN<br>g to vote too<br>TED A REG                                                                                                    | previously) reg<br>ration; nor hav<br>E: I am currently<br>in a new precin<br>ICT: I am curren<br>day in<br>ISTRATION APP                                                                                                    | gistered to<br>re I register<br>registered<br>ct in this cou<br>tly registered<br>precin<br>LICATION E                                                                                                    | vote in this co<br>red or voted in<br>to vote in this c<br>inty more than :<br>d to vote in Wak<br>ct; and I unders<br>BEFORE THE DI                                                                                                    | ounty; I ha<br>n another<br>ounty in<br>30 days age<br>te County in<br>tand that m<br>EADLINE: C                                                                                                    | ve not mov<br>county or s<br>p.<br>1<br>ny ballot may<br>on                                                                                                    | ed out of t<br>state since<br>precinct<br>pre-<br>not be cou                                                                                                    | his county<br>that time,<br>tout I have<br>tout I have<br>ecinct; but I<br>unted.<br>mailed or                                                                                                    | am                                                       |
| I am currently<br>since my orig<br>O 1. UNREPO<br>moved to<br>O 2. INCORRE<br>requestin<br>O 3. COMPLE<br>submitted<br>NC DMV                                                                                                    | (or I have  <br>inal registri<br>RTED MOVI<br>an address<br>CT PRECIN<br>g to vote too<br>TED A REGI<br>a voter regis<br>office NC D                                                                                                    | previously) reg<br>ration; nor hav<br>E: I am currently<br>in a new precin<br>ICT: I am current<br>fay in<br>STRATION APP<br>ritration application<br>river License or ID #                                                                                                    | gistered to<br>ve I registered<br>ct in this cou-<br>tly registered<br>precin<br>vLICATION E<br>to:                                                                                                    | vote in this co<br>red or voted in<br>to vote in this c<br>unty more than :<br>d to vote in Wak<br>ct; and I unders<br>BEFORE THE DI                                                                                                    | ounty; I ha<br>n another<br>ounty in<br>30 days ago<br>the County in<br>trand that m<br>EADLINE: C                                                                                                    | ve not mov<br>county or s<br>o.<br>1<br>y ballot may<br>On                                                                                                    | ed out of t<br>state since<br>precinct<br>not be cou                                                                                                    | his county<br>that time.<br>; but I have<br>ecinct; but I<br>inted.<br>mailed or                                                                                                    | am                                                       |
| I am currently<br>since my orig<br>O 1. UNREPO<br>moved to<br>O 2. INCORRE<br>requestin<br>O 3. COMPLE<br>submitted<br>NC DMV<br>County I                                                                                                    | (or I have  <br>inal registr<br>RTED MOVI<br>an address<br>CT PRECIN<br>g to vote too<br>TED A REG<br>a voter regis<br>office NC D<br>Board of Elec                                                                                                    | previously) reg<br>ration; nor hav<br>E: I am currently<br>In a new precin<br>ICT: I am curren<br>day in<br>STRATION APP<br>tration application<br>fiver License or ID #<br>tions County:                                                                                                    | y registered<br>y registered<br>to in this cou-<br>ty registeree<br>precin<br>tliCATION E<br>h to:<br>#                                                                                                    | vote in this co<br>red or voted in<br>to vote in this c<br>anty more than 3<br>d to vote in Wak<br>d to vote in Wak<br>dt, and I unders<br>UEFORE THE DI                                                                                                    | ounty; I have<br>n another<br>ounty in<br>30 days age<br>the County in<br>tand that m<br>EADLINE: C<br>cy (specify vo                                                                                                    | ve not mov<br>county or s<br>o.<br>n<br>y ballot may<br>on<br>ter registration                                                                                                    | ed out of t<br>state since<br>precinct<br>pre<br>r not be cou<br>, l<br>agency):                                                                                                    | his county<br>that time.<br>; but I have<br>ecinct; but I<br>inted.<br>mailed or                                                                                                    | am                                                       |
| I am currently<br>since my orig<br>0 1. UNREPO<br>moved to<br>2. INCORRE<br>requestin<br>0 3. COMPLE<br>submitted<br>NC DMV<br>County I<br>0 4. NO RECC                                                                                                    | (or I have  <br>inal registri<br>RTED MOVI<br>an address<br>CT PRECIN<br>g to vote too<br>TED A REGI<br>office NC Di<br>Board of Elec<br>DRD OF REC                                                                                                    | previously) reg<br>ration; nor hav<br>E: I am currenti<br>In a new precin<br>ICT: I am currenti<br>Aguin<br>STRATION APP<br>STRATION APP<br>SISTRATION                                                                                                    | y registered to<br>y registered<br>to in this could<br>the time this could<br>the time the time the time<br>the time time the time<br>the time time time<br>the time time time time<br>time time time time time<br>time time time time time time<br>time time time time time time<br>time time time time time time<br>time time time time time time time<br>time time time time time time time time                                                                                                    | vote in this cc<br>red or voted in<br>to vote in this c<br>anty more than :<br>d to vote in Wak<br>ct; and I unders<br>BEFORE THE DI<br>BEFORE THE DI<br>Agen<br>0 ther<br>0 9. NO /                                                                                                    | ounty; I have<br>n another<br>ounty in<br>30 days age<br>the County in<br>teand that m<br>EADLINE: C<br>cy (specify vol-<br>cy (specify vol-<br>cy)                                                                                                    | ve not mov<br>county or s<br>p.<br>n<br>y ballot may<br>on<br>ter registration<br>BLE ID                                                                                                    | ed out of t<br>state since<br>precinct<br>pre<br>rot be cou<br>, l<br>agency):                                                                                                    | his county<br>that time,<br>tout I have<br>ecinct; but I<br>inted.<br>mailed or                                                                                                    | r<br>am                                                  |
| I am currently<br>since my orig<br>O 1. UNREPO<br>moved to<br>2. INCORRE<br>requestin<br>O 2. COMPLE<br>submitted<br>County I<br>O 4. NO RECC<br>O 5. UNRECO                                                                                                    | (or I have  <br>inal registri<br>RTED MOVI<br>an address<br>CT PRECIN<br>g to vote too<br>TED A REGI<br>a voter regis<br>office NC D<br>Board of Elec<br>DRD OF REC<br>GNIZED AD                                                                                                    | previously) reg<br>ation; nor hav<br>=: I am currently<br>in a new precin<br>ICT: I am current<br>fay in<br>ISTRATION APP<br>tration application<br>viver License or ID #<br>dions Countly:<br>SISTRATION<br>DRESS                                                                                                    | gistered to<br>registered<br>ct in this cou-<br>thy registered<br>precim-<br>precim-<br>tliCATION E<br>to:                                                                                                    | vote in this cc<br>red or voted in<br>to vote in this c<br>anty more than :<br>d to vote in Wak<br>ct; and I unders<br>REFORE THE DI<br>Bagen<br>O ther<br>O 9. NO /                                                                                                    | Anty: I had<br>a another<br>ounty in<br>30 days age<br>the County in<br>tand that in<br>EADLINE: C<br>cy (specify vo<br>Cy (specify vo<br>ACCEPTAE<br>HAVA ID                                                                                                    | ve not mov<br>county or s<br>b.<br>ny ballot may<br>on<br>ter registration<br>BLE ID<br>PHOTO                                                                                                    | ed out of t<br>tate since<br>precinct<br>pre<br>re<br>not be cou<br>, I<br>agency):<br>ID                                                                                                    | his county<br>that time.<br>; but I have<br>ecinct; but I<br>inted.<br>mailed or                                                                                                    | am                                                       |
| I am currently<br>since my orig<br>0 1. UNREPO<br>moved to<br>2. INCORRE<br>requestin<br>0 2. COMPLE<br>submitted<br>NC DMV<br>County I<br>0 4. NO RECC<br>0 5. UNRECO<br>0 6. VOTER A                                                                                                    | (or I have  <br>inal regista<br>RTED MOVI<br>an address<br>CT PRECIN<br>g to vote too<br>TED A REG<br>a voter regis<br>orfice NC D<br>Board of Elec<br>DRD OF REC<br>GNIZED AD<br>LREADY VC                                                                                                    | previously) reg<br>ration; nor has<br>E: I am current<br>in a new precin<br>ICT: I am current<br>fay in<br>STRATION APP<br>tration application<br>tiver License or ID 1<br>tions County:<br>SISTRATION<br>DRESS<br>DTED                                                                                                    | gistered to<br>re I registered<br>of the tregistered<br>the this could<br>the registered<br>preciment<br>LICATION E<br>to:                                                                                                    | Vote in this cc<br>red or voted in<br>to vote in this cc<br>unty more than :<br>d to vote in Wak<br>ct; and I unders<br>UEFORE THE DI<br>                                                                                                    | Anty: I han<br>a nother<br>ounty in<br>30 days ago<br>the County in<br>tand that m<br>EADLINE: C<br>cy (specify vo<br>CCCEPTAE<br>HAVA ID<br>ED DURIN                                                                                                    | ve not mov<br>county or s<br>o.<br>1<br>y ballot may<br>n<br>ter registration<br>BLE ID<br>PHOTO<br>G EXTENDE                                                                                                    | ed out of t<br>state since<br>precinct<br>pre<br>ri<br>not be cou<br>ri<br>agency):<br>ID<br>ED HOURS                                                                                                    | his county<br>that time.<br>; but I have<br>ecinct, but I<br>inted.<br>mailed or                                                                                                    | am                                                       |
| I am currently since my orig<br>0 1. UNREPO<br>moved to<br>0 2. INCORRE<br>requestin<br>0 3. COMPLE<br>submitted<br>0 4. NO RECC<br>0 5. UNRECO<br>0 6. VOTER A<br>0 7. INCORRE                                                                                                    | (or I have<br>inal registal<br>RTED MOVI<br>an address<br>CT PRECIN<br>g to vote tox<br>TED A REG<br>office NC D<br>Board of Elec<br>ORD OF REC<br>GNIZED AD<br>LREADY VC<br>CT PARTY                                                                                                    | previously) reg<br>ration; nor hav<br>E: I am current<br>in a new precin<br>ICT: I am current<br>tay in                                                                                                    | gistered to<br>register<br>registered<br>ct in this cou<br>ty registere-<br>more characteristic<br>ty registere-<br>precin<br>the count<br>the count<br>the                                                                      | Vote in this cc<br>red or voted in<br>to vote in this cc<br>inty more than :<br>d to vote in Wak<br>ct; and I unders<br>BEFORE THE DI<br>BEFORE THE DI<br>Cother<br>O 9. NO /<br>O 10. VOT<br># 11. JUR                                                                                                    | A state of the second second s                                                                                                    | ve not mov<br>county or s<br>o.<br>y ballot may<br>hy ballot may<br>her registration<br>BLE ID<br>PHOTO<br>G EXTENDE<br>IAL DISPUT                                                                                                    | ed out of t<br>state since<br>precinct<br>precinct<br>not be cou<br>l<br>agency):<br>ID<br>ED HOURS<br>E: To the be:                                                                                                    | his county<br>that time.<br>; but I have<br>ecinct; but I<br>inted.<br>mailed or<br>st of my know.                                                                                                    | am                                                       |
| I am currently since my orig<br>0 1. UNREPO<br>0 2. INCORRE<br>requestin<br>0 3. COMPLE<br>submitted<br>0 4. NO RECC<br>0 5. UNRECO<br>0 6. VOTER A<br>0 7. INCORRE<br>0 8. OTHER:                                                                                                    | (or I have j<br>inal regist<br>RTED MOVI<br>an address<br>GT PRECIM<br>g to vote too<br>TED A REGI<br>office NC Di<br>Soard of Elec<br>ORD OF RECI<br>GNIZED AD<br>LREADY VC<br>CT PARTY                                                                                                    | previously) reg<br>ation; nor hav<br>E: I am currently<br>in a new precin<br>ICT: I am current<br>fay in<br>SISTRATION APP<br>tration application<br>iver License or Io 7<br>SISTRATION<br>DRESS<br>DTED                                                                                                    | gistered to<br>registered<br>registered<br>ct in this cou-<br>ty registeree<br>precin<br>the cou-<br>the cou-<br>the | vote in this co<br>red or voted in<br>to vote in this co<br>to vote in this co<br>to vote in Wal-<br>d to vote in Wal-<br>d to vote in Wal-<br>geFORE THE DI<br>effORE THE DI<br>other<br>O 9. NO /<br>O<br>0 10. VOT<br># 11. JUR<br>inform<br>follow                                                                                                    | Anthy: I have a nother ounty in another ounty in another ounty in another ounty in another out the county in the County in the County in the County in the County in the County in the County in the County in the County is a county of the County in the County is a county of the County in the County is a county of the County is a county of the County is a county of the County is a county of the County is a county of the County is a county of the County of the Cou                                                                                                    | ve not mov<br>county or s<br>o.<br>1<br>y ballot may<br>hy ballot may<br>her registration<br>BLE ID<br>O PHOTO<br>G EXTENDI<br>belief, my c<br>strict(s):<br>                                                                                                    | ed out of t<br>state since<br>precinct<br>precinct<br>nt<br>enct be cou<br>, I<br>                                                                                                    | his county<br>that time,<br>; but I have<br>ecinct, but I<br>inted.<br>mailed or<br>stof my know,<br>ence is with                                                                                                    | am                                                       |
| I am currently since my orig<br>0 1. UNREPO<br>0 2. INCORRE<br>requestin<br>0 2. COMPLE<br>submitted<br>□ county 1<br>0 4. NO RECC<br>0 6. VOTER A<br>0 7. INCORRE<br>0 8. OTHER:<br>PT VC                                                                                                    | (or I have<br>inal regist<br>RTED MOVI<br>an address<br>CT PRECIN<br>g to vote too<br>TED A REGI<br>office NC Di<br>Soard of Elec<br>DRD OF REC<br>GNIZED AD<br>LREADY VC<br>CT PARTY                                                                                                    | previously) regration, nor has<br>attion, nor has<br>El an current la<br>tay in                                                                                                    | gistered to<br>registered<br>registered<br>ct in this cou<br>ty registere<br>more characteristic<br>recin<br>tic ATION E<br>to<br>to                                                                                                    | vote in this cc<br>read or voted in this cc<br>to vote in this c to vote in this<br>at to vote in Wake<br>d to vote in Wake<br>d to vote in Wake<br>d to vote in Wake<br>d to vote in Wake<br>d to vote in Wake<br>d to vote in Wake<br>expension of the work<br>of the work<br>follow<br>of the Wate<br>follow<br>of the work<br>follow<br>of the work<br>follow<br>of the work<br>follow<br>of the work<br>follow<br>of the work<br>follow<br>of the work<br>follow<br>of the work<br>follow<br>of the work<br>follow<br>of the work<br>follow<br>of the work<br>follow<br>follow<br>follo | A another<br>ounty in<br>30 days agin<br>the County in the county in<br>EADLINE: County in the county in<br>EADLINE: County in the county of the county<br>County of the county of the county of the county of the county<br>of the county of the county of th                                                                                                    | ve not mov<br>county or s<br>o.                                                                                                    | ed out of t<br>state since<br>precinct<br>precinct<br>not be cou<br>l<br>agency):<br>ID<br>ED HOURS<br>E: To the be<br>urrent residu                                                                                                    | his county<br>e that time.<br>; but I have<br>ecinct; but I<br>inted.<br>mailed or<br>mailed or<br>st of my know,<br>ence is with<br>at's election to                                                                                                    | am<br>//edg                                              |
| I am currently<br>since my original<br>0 1. UNREPO<br>0 1. UNREPO<br>0 2. INCORRE<br>submitted                                                                                                    | (or I have<br>inal regist<br>RTED MOVIA<br>an address<br>CT PRECIN<br>g to vote too<br>TED A REG<br>office NC Di<br>Soard of Elec<br>ORD OF REG<br>GNIZED AD<br>LREADY VC<br>CT PARTY<br>ofter's In<br>ist use I                                                                                                    | previously) reg<br>attor, nor have<br>attor, nor have<br>it an current<br>previously in                                                                                                    | gistered to register<br>registered to in this could be<br>precisive to in this could be<br>precisive<br>the<br>the<br>the<br>precisive<br>recisive<br>reci                                                                                                    | vote in this cc<br>read or voted in to vote in this to<br>vote in this to vote in Wak<br>to vote in Wak<br>to vote in Wak<br>BEFORE THE DD<br>Ot over<br>0, 9, NO/<br>0, 10, VOT<br>0, 10, VOT<br>0, 10, VOT<br>0, 10, VOT<br>0, 10, VOT<br>0, 10, VOT<br>0, 10, VOT<br>0, 10, VOT<br>0, 10, VOT<br>10, JUR<br>10, JUR<br>10, J                                                             | A another<br>ounty in<br>30 days agin<br>e County in<br>another<br>county in<br>another<br>county in<br>county another<br>county another<br>cou  | ve not mov<br>county or s<br>o.<br>hy ballot may<br>y ballot may<br>her registration<br>BLE ID<br>PHOTO<br>G EXTENDEU<br>HAL DISPEI<br>Hall bellef, my c<br>hitled to vote                                                                                                    | ed out of t<br>state since<br>precinct<br>precinct<br>root be cou<br>, I<br>agency):<br>ID<br>ED HOURS<br>E: To the be-<br>urrent resid<br>in that distric                                                                                                    | his county<br>that time,<br>; but I have<br>acinct, but I<br>inted.<br>mailed or<br>acinct stof my know<br>ence is with<br>t's election to                                                                                                    | am<br>//edg                                              |
| Iam currently<br>since my original with the since my original<br>moved to<br>moved to<br>0 2. INCORRE<br>0 3. COMPLE<br>submitted<br>0 4. NO RECC<br>0 4. NO RECC<br>0 4. NO RECC<br>0 4. NO RECC<br>0 5. UNRECC<br>0 8. OTHER:<br>0 8. OTHER:<br>DT VC<br>Official mu<br>Use V                                                                                                    | (or I have<br>inal regist<br>RTED MOVU<br>an address<br>CT PRECIN<br>g to vote too<br>TED A REG<br>office NC Di<br>Soard of Elec<br>ORD OF REG<br>GNIZED AD<br>LREADY VC<br>CT PARTY<br>Detr's In<br>ist use I<br><u>oter Seal</u>                                                                                                    | previously) reg<br>attor, nor has<br>E. I an current<br>as a more than the<br>strand that is a more than<br>that is a more than the<br>stranton APP<br>tration application<br>tration application<br>sisteration<br>participation and the<br>stranton of the<br>stranton of the<br>st                                                                                                    | gistered to register<br>registered to in this could be<br>precisive to in this could be<br>precisive<br>LICATION E<br>to<br>to<br>pomplete                                                                                                    | Vote in this cc<br>read or voted in to vote in this to<br>write more than a section to the<br>introduction of the section of the<br>section of the section of the<br>this section                                                                                                    | A another<br>ounty in<br>30 days agis<br>te County in<br>so days agis<br>te County in<br>so days agis<br>te Douty in<br>cy (specify vo<br>cy (specify vo<br>cy (sp | ve not mov<br>county or s<br>o.<br>y ballot may<br>on<br>ter registration<br>der registration<br>G EXTENDE<br>IAL DISPUT<br>belief, my c<br>strict(s):<br>ntitled to vote<br>ter Search                                                                                                    | ed out of t<br>state since<br>precinct<br>protector<br>protector<br>protecto                                          | his county<br>that time,<br>; but I have<br>acinct, but I<br>inted.<br>mailed or<br>acinct solution<br>mailed or<br>acinct solution<br>mailed or<br>acinct solution<br>acinct solution<br>acinct solutio                                                 | am<br>/ledg<br>hin tř                                    |
| Iam currently<br>since my origination of the second<br>moved to<br>0 2. INCORRE<br>3. Submitted<br>0 3. COMPLE<br>3. Submitted<br>0 4. NO RECC<br>0 5. UNRECO<br>0 6. VOTERA<br>0 7. INCORRE<br>0 8. OTHER:<br>PT VC<br>Official Imv<br>Use <u>V</u><br>→ Type                                                                                                    | (or I have<br>imal regist<br>RTED MOVIA<br>an address<br>SCT PRECIN<br>g to vote too<br>to vote rogis<br>of or vote too<br>TED A REG<br>a voter regis<br>office NC D<br>DRD OF REG<br>GNIZED AD<br>LIREADY VC<br>SCT PARTY<br>ofter's Initiat use I<br>ofter Sean<br>the voter                                                                                                    | station; nor has<br>attor; nor has<br>E: I an current by<br>strans, nor has<br>strans, nor has<br>strans, nor                                                                                                    | pistered to re I register register register of the transformation of the transformation of transformation of transformation of transformat                                                                                                    | vote in this cc<br>read or voted if it<br>by voted in Vaka<br>d to vote in this co<br>to vote in Waka<br>d to vote in Waka<br>d to vote in Waka<br>d to vote in Waka<br>error that in Vaka<br>d to vote in Waka<br>error that<br>o vote<br>o vote<br>vote<br>vote<br>vote<br>vote<br>vote<br>vote<br>vote                                                                                                    | A another<br>ounty in<br>30 days agis<br>te County in<br>Sa days agis<br>te County in<br>Sa days agis<br>te County in<br>County is a day<br>and the county in<br>County is a day<br>and an a day<br>and a day and a day<br>and a day and a day and a day<br>and a day and a day and a day<br>and a day and a day and a day<br>and a day and a day and a day<br>and a day and a day and a day<br>and a day and a day and a day<br>and a day and a day and a day<br>and a day and a day and a day<br>and a day and a day and a day and a day<br>and a day and a day and a day and a day<br>and a day and a day and a day and a day and a day<br>and a day and a day and a day and a day and a day and a day<br>and a day and a day and a                                                                                                    | ve not mov<br>county or s<br>o.<br>hy ballot may<br>by ballot may<br>construction<br>ter registration<br>der registration<br>der registration<br>der PHOTO<br>G EXTENDE<br>MAL DISPUT<br>belief, my c<br>statica(s):<br>mitted to vote                                                                                                    | ed out of t<br>state since<br>precinct<br>nrecinct<br>nrecinctt<br>nrecincttttttt                                                                                                    | his county<br>that time.<br>that time.<br>to the time.<br>the time of the time of time of time                                                                                                    | am<br>//edg<br>//in th<br>oday.                          |
| I am currently<br>since my ong<br>1. UNREPO<br>2. INCORRE<br>requestin<br>0. COMPLE<br>0. COMPLE<br>0 | (or I have<br>imal regist<br>RTED MOVID<br>an address<br>CT PRECIN<br>g to vote to<br>TED A REG<br>Office A C D<br>Source NC D<br>Source NC D<br>Source NC D<br>Source NC D<br>Source NC D<br>Source NC D<br>Source NC D<br>Source NC D<br>Source A C<br>Source A C | previously) regimentation; nor have<br>all on; nor have<br>all on; nor have<br>all on; nor have<br>previously and the second<br>strategiment of the<br>strategiment of the<br>strategiment                                                                                                    | pistered to re I register register register of the transformation of the transformation of transformation of transformation of transformat                                                                                                    | vote in this cored or voted if this cored or voted if this cored of the vote in this core than an additional the vote in VAB and the VAB and the VAB a                                                                                                    | ounty: I have a construction of the construction of the constructi                                                                                                    | ve not mov<br>county or s<br>o.<br>                                                                                                    | ed out of t<br>tate since<br>precinct<br>protocological<br>records and<br>protocological<br>protocological<br>protoco | his county<br>that time.<br>that time.<br>timed<br>scinct, but I<br>inted.<br>mailed or<br>st of my know.<br>ence is with<br>st of my know.<br>ence is with<br>the election A a.<br>at and call the H<br>Check I                                                                                                    | Aledg<br>am<br>viedg<br>in tr<br>oday.                   |
| I am currently<br>since my ong<br>0 1. UNREPO<br>moved to<br>2 INCORRE<br>requestin<br>0 3. COMPLE<br>0 3. COMPLE<br>0 4. NO RECC<br>0 4. NO RECC<br>0 4. NO RECC<br>0 5. UNRECO<br>0 5. UNRECO<br>0 6. UNRECO<br>0 6. VOTER:<br>PT VC<br>Official mu<br>Use M<br>→ Type<br>Is the vater re<br>No M<br>1 1                                                                                                    | (or have<br>inal registr<br>RTED MOVID<br>an address<br>GT PRECING<br>JG vote to Con-<br>TED A REGI<br>JG vote to Co-<br>TED A REGI<br>JG vote to Co-<br>TED A REGI<br>JG vote to Co-<br>TED A REGIST<br>ONE OF CO-<br>TED A REGIST<br>ONE OF CO-<br>RED A REGIST<br>ONE OF CO-<br>RED A REGIST<br>ONE OF CO-<br>TED A REGIST<br>ONE OF CO-<br>TED A REGISTO<br>ONE OF CO-<br>TED A REGISTO<br>ONE OF CO-<br>TED A                                                       | previously) regimentation; nor have<br>ration; nor have<br>ration; nor have<br>ration; nor have<br>ration; nor have<br>stream<br>stream<br>s | pistered to<br>re I registerer<br>registerer<br>precin precin<br>LICATION E<br>to<br>to<br>to<br>to<br>to<br>to<br>to<br>to<br>to<br>to<br>to<br>to<br>to                                                                                                    | vote in this cc<br>read or voted i in to vote in this co<br>read or voted i in to vote in this to<br>the vote in this co<br>ct and i unders<br>ct and i unders<br>ct and i under                                                                                                    | ounty: I have a nother ounty in<br>30 days ago<br>30 days ago<br>40 days ago<br>40 days ago                                                                           | ve not mov<br>county or s<br>o.<br>1<br>ter registration<br>SLE ID<br>PHOTO<br>G EXTENDE<br>ALL DISPUT<br>belief, my c<br>strict(s):<br>thilde to vote<br>the strict(s):<br>thilde to vote<br>the strict addre<br>to vote<br>the strict addre<br>to vote strict addre<br>to vote | ed out of t<br>tate since<br>precinct<br>protocol<br>not be cou<br>agency):                                                                                                    | his county<br>that time,<br>that time,<br>that the<br>scient, but I have<br>acinct, but I<br>mailed or<br>mailed or<br>mailed or<br>st of my know,<br>ence is with<br>the<br>st of my know,<br>ence is with<br>the<br>scient, has a<br>scient, but I<br>scient, but I<br>scient, scient, scie                                                                                                    | vledg<br>nin th<br>oday.                                 |
| I am currently<br>since my ong<br>○ 1. UNREPO<br>○ 2. INCORE<br>Submitted<br>○ 3. COMPLE<br>Submitted<br>○ 3. COMPLE<br>Submitted<br>○ 4. NO RECC<br>○ 5. UNRECO<br>○ 6. VOTERA<br>○ 7. INCORE<br>○ 8. OTHER:<br>PT Vc<br>Official mu<br>Use M<br>→ Type<br>Is the vder re<br>No<br>No<br>No<br>No<br>No<br>No<br>No<br>No<br>No<br>No                                                                                                    | (or have<br>inal regist<br>RTED MOVID<br>an address<br>GT PRECING<br>glo vote to:<br>TED A REGI<br>glo vote to:<br>ORD OF REC<br>GNIZED AD<br>LREADY VC<br>SCT PARTY<br>OTER'S In<br>ist use I<br>oter Sean<br>the voter<br>glatered to v<br>(res - Write V                                                                                                    | previously) regration; nor hav<br>attor; nor hav<br>attor; nor hav<br>the second second second<br>in a new precision<br>(CT: 1 am current<br>asy in                                                                                                    | pistered to rel register (registered) registered to reliable (registered) registered (reliable (registered) represented) (registered) (registered) (                                                                                                    | vote in this cc<br>read or voted if it to vote in this to<br>the to vote in this to vote in this to<br>the vote in this read to vote in this<br>ct, and I unders<br>EEFORE THE DI<br>O the vote in this constraint<br>0 s. NO /<br>0 10. VOT<br>0 10. VOT<br>11. JUR<br>11. JUR<br>11. Section<br>11. JUR<br>11. JUR<br>11.                                                                            | ounty: I have a nother ounty in                                                                                                    | ve not mov<br>county or s<br>o.<br>'y jubilot may<br>on<br>ter registration<br>BLE ID<br>O PHOTO<br>G EXTENDE<br>G EXTENDE<br>G EXTENDE<br>MAL DISPUT<br>Institute to vote<br>that disput<br>institute to vote<br>that disput<br>institute to vote<br>the of voter's<br>on Sector A                                                                                                    | ed out of t<br>tate since<br>precinct<br>                                                                                                    | his county<br>that time.<br>; but I have<br>acinct, but I<br>inted.<br>mailed or<br>ast of my know<br>ence is with<br>t's election to<br>ection A an<br>control to H<br>Check I be H<br>Check R control to H<br>Control to H<br>Co | am<br>/ledg<br>lin th<br>oday.<br>eptir<br>Box I<br>Coun |

|                                   | Provisional Pollbook Page                                |                        |          |                       |  |  |  |  |  |  |  |
|-----------------------------------|----------------------------------------------------------|------------------------|----------|-----------------------|--|--|--|--|--|--|--|
| Precinct:                         | BOE Red Provisional Ballots and Pollbook Pages Bag       |                        |          |                       |  |  |  |  |  |  |  |
| Provisional<br>Pollbook<br>Number | Voter Name                                               | Ballot Style<br>Issued | Pi       | in Label with Barcode |  |  |  |  |  |  |  |
|                                   | Voter Name: John Smith                                   | Ballot Style Issued    |          | 1. POLL BOOK →        |  |  |  |  |  |  |  |
| sample                            | Address: 101 Main St<br>City, State, Zip: Cary, NC 27513 | D006                   | _        | EH37-000-91180        |  |  |  |  |  |  |  |
|                                   | Voter Name: PAMELA Troy                                  | Ballot Style Issued    | Place #1 | PIN Label Here        |  |  |  |  |  |  |  |
| 01                                | Address: 3105 Falconhurst Dr.                            | T0021                  |          | 1. POLL BOOK          |  |  |  |  |  |  |  |
|                                   | City, State, Zip: Wake Forest, NC 27587                  |                        |          | TRNG-000-12345        |  |  |  |  |  |  |  |

#### **Top of Ballot**

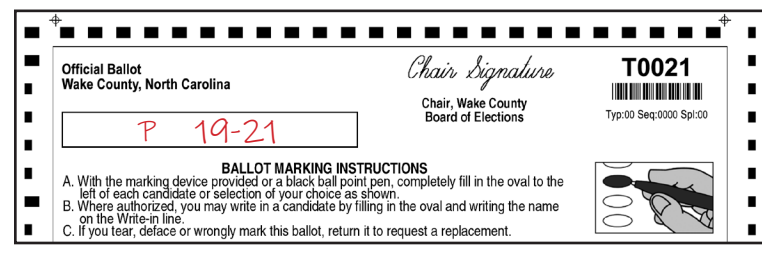

#### **Back of Provisional Envelope**

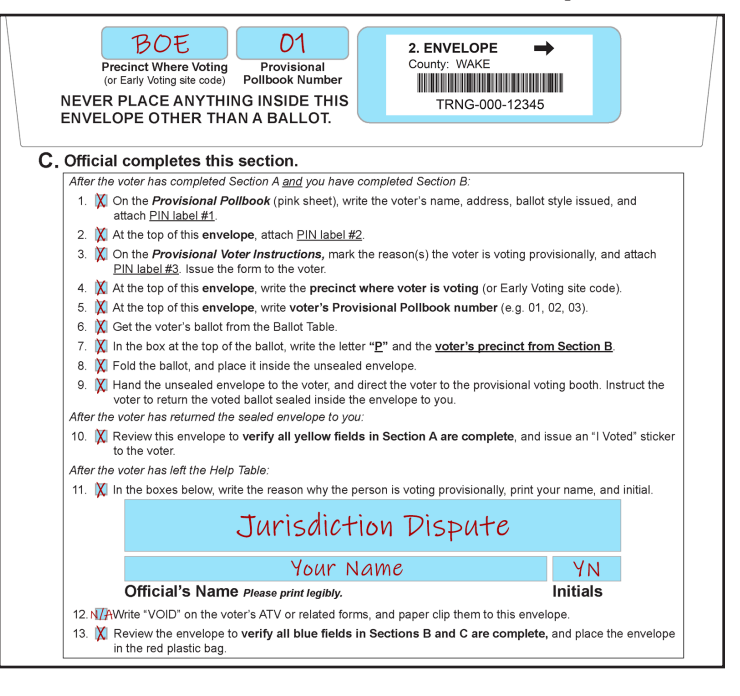

#### **Provisional Voter Instructions**

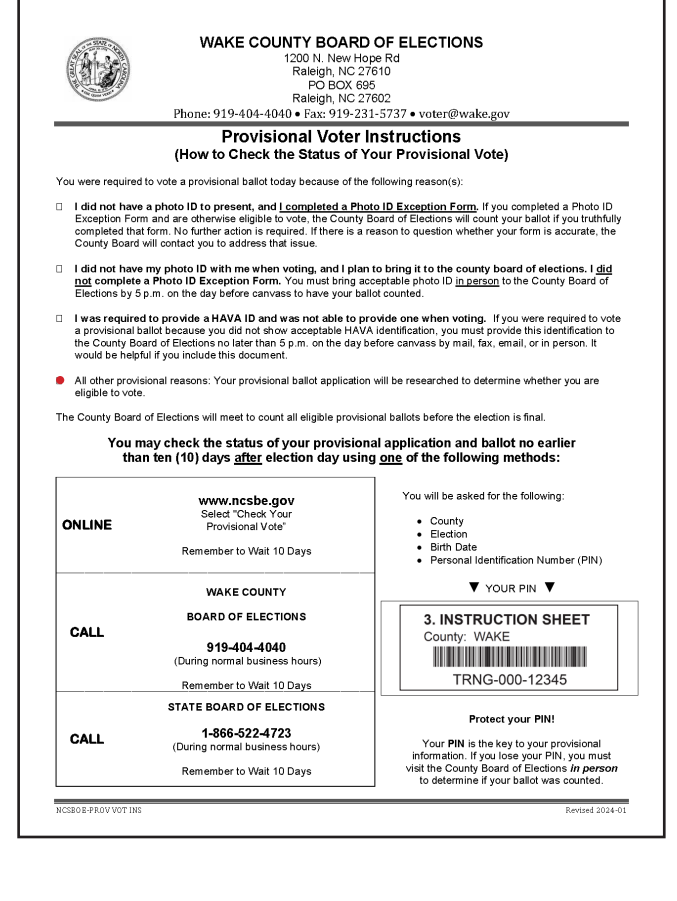